**RF MODEM / WDAS** 

# Environment Setting Program Manual

MODE Set/Frequency Set/Power Set/ Destination Set/UART Set Technical Manual

Ver 1.0

SEBINE Technology, Inc.

## CONTENTS

- 1. Hardware Connection
- 2. Environment Setup Program Installation
- 3. Serial Communication Setup
- 4. Communication Frequency Setup and Check
  - 4.1 Usable Communication Frequency
  - 4.2 Channel Setting
- 5. Communication Output Level Setup and Verification
  - 5.1 Tx Power Level Setting
- 6. Operation Mode Setup and Verification
  - 6.1 PC/Device Mode Setting
  - 6.2 PC Mode
  - 6.2 Device Mode
- 7. Destination ID Setup and Verification
  - 7.1 Destination ID Setting
- 8. Transmission Period Setup and Verification
  - 8.1 Period Setting
- 9. UART Environment Setup
  - 9.1 RS232/RS485 Communication Setup
  - 9.2 UART Communication Environment Setup
- 10. One Click Setting
  - 10.1 All Setting
  - 10.2 UART All Setting
- 11. Device Information
  - 11.1 Modem Information
  - 11.2 UART Information

Appendix 1. Document Information

## 1. Hardware Connection

Use DBG port for PC connection shown in Figure 1.

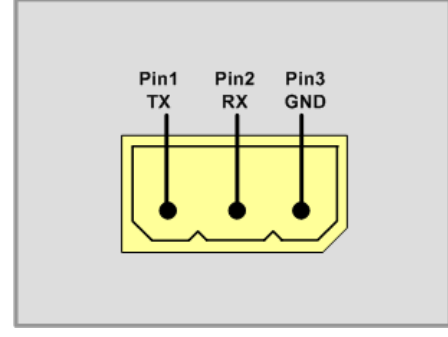

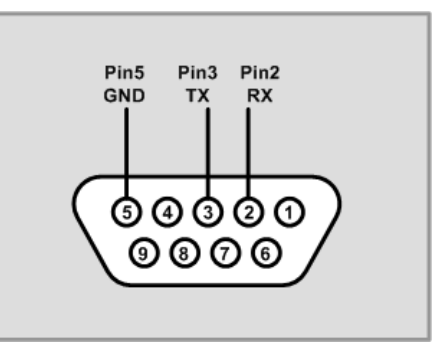

Figure 1. Hardware Connection-1

Figure 2. Hardware Connection-2(PC)

For communication frequency adjustment, port and PC must be connected via serial communication program as shown in Figure 1.

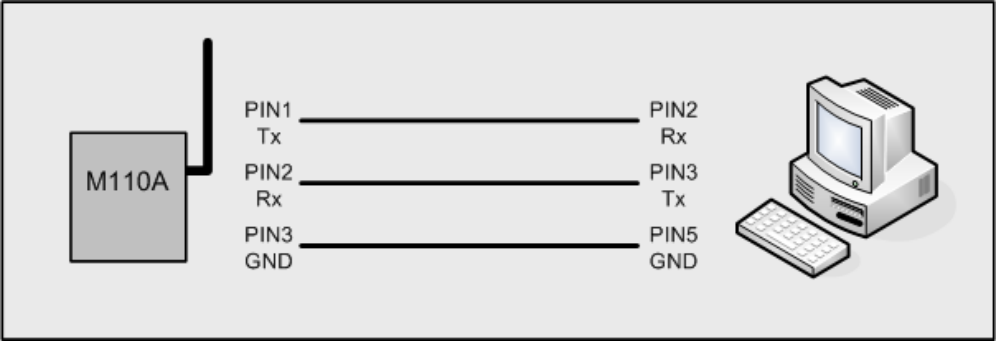

Figure 3. Hardware Connection-3

The hardware connection between M110A and PC can be done as shown in Figure 3.

# 2. Environment Setup Program Installation

Click setup.exe among provided files and install the program. If Microsoft.net Framework 2.0 is not already installed, a screen in Figure 4 may be shown. If already installed, the screen in Figure 4 will not be shown. Click "agree".

| 🐞 SebineTech_SetModemEnv 설치 🛛 🛛 🗙                                                                                                    |
|----------------------------------------------------------------------------------------------------|
| 다음 구성 요소의 경우:                                                                                                    |
| .NET Framework 2.0                                                                                                    |
| 다음 사용권 계약을 자세히 읽어 주십시오. 나머지 계약 내용을 보려면 <page<br>Down&gt; 키를 누르십시오.</page<br>                                                                                                    |
| MICROSOFT 소프트웨어 사용권 조항<br>MICROSOFT.NET FRAMEWORK 2.0 FOR MICROSOFT WINDOWS<br>OPERATING SYSTEM<br>MICROSOFT WINDOWS INSTALLER 2.0<br>MICROSOFT WINDOWS INSTALLER 3.1                                                                 |
| Microsoft Corporation(또는 거주 지역에 따라 계열사 중 하나)은 귀하에게<br>본 추가 구성 요소의 사용권을 부여합니다. Microsoft Windows 운영 체제<br>소프트웨어(「소프트웨어'의 사용권이 부여된 경우,본 추가 구성 요소를<br>사용할 수 있습니다. 해당 소프트웨어 사용권이 없는 경우에는 추가 구<br>성 요소도 사용할 수 없습니다. 적법하게 사용권이 부여된 소프트웨어의 🔽 |
| 인쇄용 EULA 보기                                                                                                    |
| 엄청 사용한 계약 대용에 공격하십니까?                                                                                                    |
| [동의 안 함]을 선택하면 설치가 종료됩니다. 설치하려면 사용권 계약에 동의해<br>야 합니다.                                                                                                    |
| 동의합(A) 동의 안 함(D)                                                                                                    |

Figure 4. Microsoft.net Framework 2.0 installation screen

If Visual C++ runtime library is not installed, a screen in Figure 5 may be shown. If already installed, the screen in Figure 5 will not be shown. Click "install"

| 🐞 SebineTech_SetModemEnv 설치 | K |  |  |  |  |  |
|-----------------------------|---|--|--|--|--|--|
| 다음 구성 요소가 컴퓨터에 설치됩니다.       |   |  |  |  |  |  |
| Visual C++ 린타임 라이브러리(x86)   |   |  |  |  |  |  |
| 이러한 구성 요소를 설치하시겠습니까?        |   |  |  |  |  |  |
| [취소]를 선택하면 설치 프로그램이 종료됩니다.  |   |  |  |  |  |  |
| 설치(I) 취소(C)                 |   |  |  |  |  |  |

Figure 5. Visual C++ runtime library installation screen

Additionally if above two programs are already installed, a screen in Figure 6 can be shown. Now, installation wizard for environment setup program starts. Click "next"

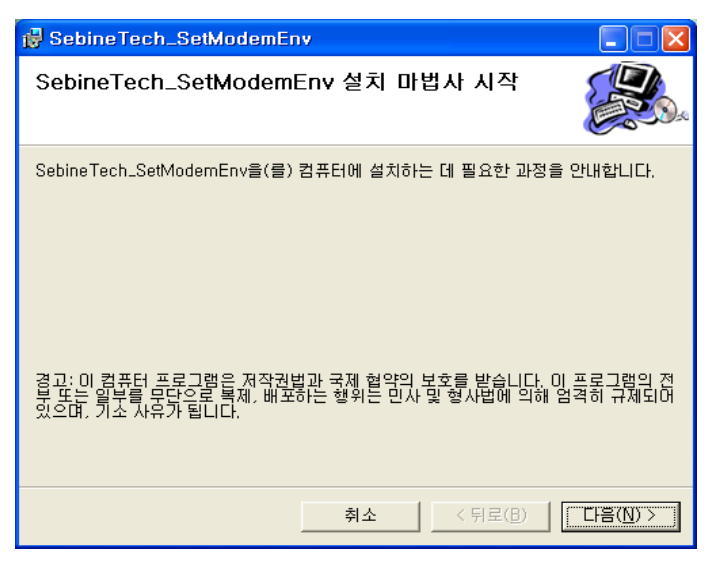

Figure 6. Installation wizard start screen

A screen shows creating a folder where application program will be installed. Under normal case, do not change the postion of folder. Then, click "next".

| BebineTech_SetModemEnv                                                                                      |                                        |
|----------------------------------------------------------------------------------------------------|----------------------------------------|
| 설치 폴더 선택                                                                                                    |                                        |
| SebineTech_SetModemEnv을(를) 다음 폴더에 설치합니다.<br>이 폴더에 설치하려면 "다음"을 클릭하고, 다른 폴더에 설치하려면 !<br>입력하거나 "찾아보기"를 클릭하십시오. | 아래에 폴더 이름을                             |
| 풀더(E):<br> C:₩Program Files₩SebineTech₩                                                                     | 찾아보기( <u>B</u> )<br>디스크 공간( <u>D</u> ) |
| 자신 또는 이 컴퓨터를 사용하는 모든 사람이 사용할 수 있도록<br>Sebine Tech_SetModemEnv 설치:<br>ⓒ <u>모든 사람(E)</u><br>ⓒ 자신만( <u>M</u> ) |                                        |
| 취소 < 뒤로(B                                                                                                   | ) 다음( <u>N</u> ) >                     |

Figure 7. Installation folder selection screen

A screen confirming the installation of application program. Click :next" to begin

installation.

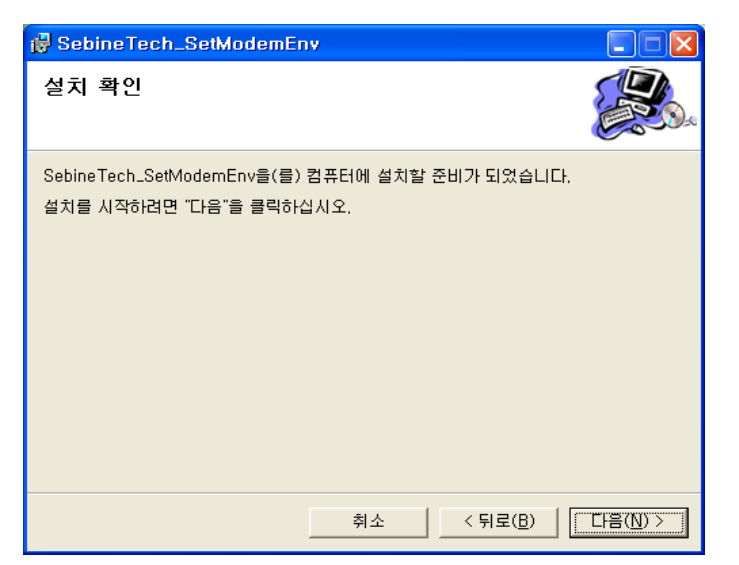

Figure 8. Installation confirmation screen

Installation is in progress. Installation is completed within a minute.

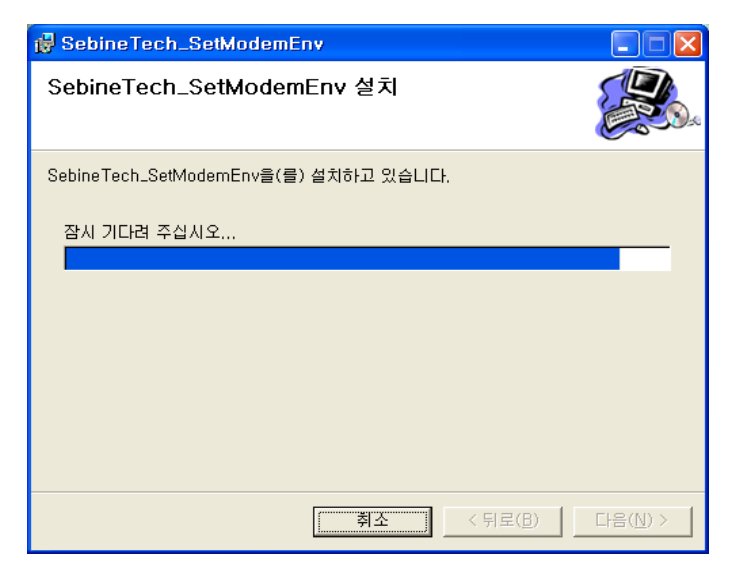

Figure 9. Installation screen

Installation is completed. Click "Close" to finish installation.

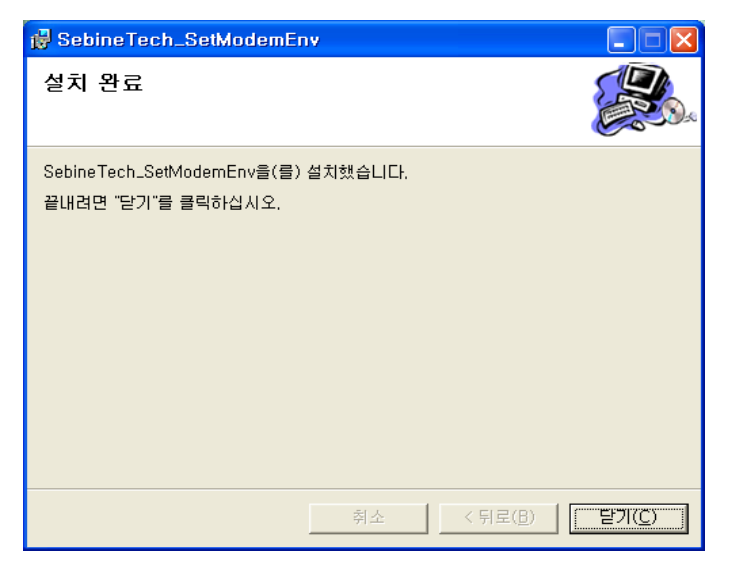

Figure 10. Installation finish screen

After successful installation, window start -> all programs -> SebineTech -> SetModemEnv will be shown and shortcut icon will appear background screen. Figure 11 and Figure 12 shows actual installed screen.

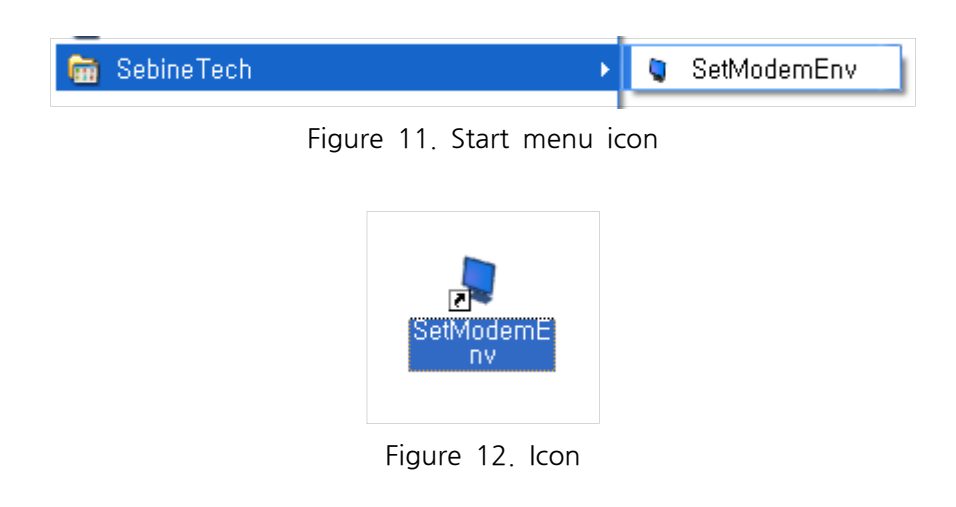

## 3. Serial Communication Setup

Environment setup of device is done through Serial communication between computer and device. Figure 13 shows the initial screen when environment setup program is running. For Serial communication, input the current port number of Serial cable to COM PORT and click OPEN.

| 🔍 SebineTech - Set                                           | Modem Environment                                                                 |                        |                                | × |
|--------------------------------------------------------------|-----------------------------------------------------------------------------------|------------------------|--------------------------------|---|
| COM PORT 1                                                   | Open Close                                                                        |                        | SetModemEnv Ver 1.0<br>예빈기술(주) |   |
| Information<br>Channel Setting<br>Tx Power Level Setting     | All Setting                                                                       |                        |                                | < |
| PC/Device Mode Setting Destination ID Setting Period Setting | PC     Device     ex) M200     HOUR C MIN C SEC                                   |                        |                                |   |
| UART_Information<br>UART Mode Setting<br>Bit Setting         | UART All Setting                                                                  | Data Bit               |                                |   |
|                                                              | ● 1         ● 1.5         ● 2           ● Even ● Odd ● Space         ● Mark ● Non | Stop Bit<br>Parity Bit |                                | ~ |

Figure 13. Initial running screen of environment setup program

<Button function explanation>

- 1. Information : displays current setup information
- 2. Channel Setting : set communication frequency
- 3. Tx Power Level Setting : set communication output level
- 4. PC/Device Mode Setting : PC Mode, set Device Mode
- 5. Destination ID Setting : set Destination ID
- 6. Period Setting : set transmission frequency
- 7. All Setting : set all available functions (except UART)

8. UART\_Information : Set and check device's UART communication environment setup

9. UART Mode Setting : set RS232/RS485 communication

10. Bit Setting : set Data Bit, Stop Bit, Parity Bit

11. UART All Setting : set all available functions of UART

When device is connected, all setting values of connected device is displayed on environment setup program. Left side of screen shows Edit Box or setup value of radio button control. Right side of screen shows information in text. Depending on device, buttons that do not need setting are deactivated. See table 1 for details. Figure 14 shows an example of M110A connected to computer.

►► Setup values can be set independently by clicking each corresponding buttons. Or all values can be set at once.

| © M110A                |                        |            |                                                     | × |
|------------------------|------------------------|------------|-----------------------------------------------------|---|
|                        | Open Close             |            | SebineTech SetModemEnv Ver 1.0                      |   |
|                        |                        |            | SEEDINE 세빈기술(주)                                     |   |
| Information            | All Setting            | ht         | tp://www.sebinetech.com                             | ~ |
| Channel Setting        | 03 HEX(01~45)          | **         | **************************************              |   |
| Tx Power Level Setting | 08 HEX(01~FF)          | * 1.       | Device ID : M001                                    |   |
| PC/Device Mode Setting | C PC C Device          | 2.<br>3.   | Destination ID : M200<br>Channel Number : 03        |   |
| Destination ID Setting | M200 ex) M200          | 4.<br>5.   | Power : 08<br>Mode : Device Mode                    |   |
| Period Setting         | 🖸 HOUR, 👁 MIN 🔍 SEC    | 7.         | FW Update Date : 2009.09.01.<br>FW Version : Ver2.1 |   |
|                        |                        | 0<br>**    | K<br>******                                         |   |
|                        |                        | *          | - UART Information Reading<br>**********            |   |
| UART_Information       | UART All Setting       | u<br>D     | IART Mode : R5232 Communication<br>Pata Bit : 8 Bit |   |
| UART Mode Setting      | • R5232 • R5485        | S<br>P     | top Bit : 1 Bit<br>arity Bit : Non Bit              |   |
| Bit Setting            | <b>© 5 © 6 © 7 © 8</b> | Data Bit O | к                                                   |   |
|                        | • 1 • 1.5 • 2          | Stop Bit   |                                                     |   |
|                        | C Even C Odd C Space   | Parity Bit |                                                     |   |
|                        | C Mark 💿 Non           |            |                                                     | 4 |

Figure 14. Environment setup program and device connection screen

| Mode   | Name  | Channel | Tx Power | Destination<br>ID | Period | UART |
|--------|-------|---------|----------|-------------------|--------|------|
|        | M110A | 0       | 0        |                   |        | 0    |
| PC     | W110A | 0       | 0        |                   |        | 0    |
|        | W210A | 0       | 0        |                   |        |      |
|        | W310A | 0       | 0        |                   |        |      |
|        | W410A | 0       | 0        |                   |        |      |
|        | W510A | 0       | 0        |                   |        |      |
|        | M110A | 0       | 0        | 0                 |        | 0    |
| Device | W210A | 0       | 0        | 0                 | 0      |      |
|        | W310A | 0       | 0        | 0                 | 0      |      |
|        | W410A | 0       | 0        | 0                 | 0      |      |

Table 1. Available Setting Value

# 4. Communication Frequency Aetup and Check

### 4.1 Usable Communication Frequency

RF MODEM and WDAS uses 433MHz frequency bandwidth, Usable frequencies are shown in table 2.

| Ch. | Freq.(Mhz) | Ch. | Freq.(Mhz) | Ch. | Freq.(Mhz) | Ch. | Freq.(Mhz) |
|-----|------------|-----|------------|-----|------------|-----|------------|
| 01  | 433.0625   | 13  | 433.5125   | 25  | 433.9625   | 37  | 434.4125   |
| 02  | 433.0875   | 14  | 433.5375   | 26  | 433.9875   | 38  | 434.4375   |
| 03  | 433.1125   | 15  | 433.5625   | 27  | 434.0125   | 39  | 434.4625   |
| 04  | 433.1375   | 16  | 433.5875   | 28  | 434.0375   | 3A  | 434.4875   |
| 05  | 433.1625   | 17  | 433.6125   | 29  | 434.0625   | 3B  | 434.5125   |
| 06  | 433.1875   | 18  | 433.6375   | 2A  | 434.0875   | 3C  | 434.5375   |
| 07  | 433.2125   | 19  | 433.6625   | 2B  | 434.1125   | 3D  | 434.5625   |
| 08  | 433.2375   | 1A  | 433.6875   | 2C  | 434.1375   | ЗE  | 434.5875   |
| 09  | 433.2625   | 1B  | 433.7125   | 2D  | 434.1625   | 3F  | 434.6125   |
| 0A  | 433.2875   | 1C  | 433.7375   | 2E  | 434.1875   | 40  | 434.6375   |
| OB  | 433.3125   | 1D  | 433.7625   | 2F  | 434.2125   | 41  | 434.6625   |
| 0C  | 433.3375   | 1E  | 433.7875   | 30  | 434.2375   | 42  | 434.6875   |
| 0D  | 433.3625   | 1F  | 433.8125   | 31  | 434.2625   | 43  | 434.7125   |
| 0E  | 433.3875   | 20  | 433.8375   | 32  | 434.2875   | 44  | 434.7375   |
| OF  | 433.4125   | 21  | 433.8625   | 33  | 434.3125   | 45  | 434.7625   |
| 10  | 433.4375   | 22  | 433.8875   | 34  | 434.3375   |     |            |
| 11  | 433.4625   | 23  | 433.9125   | 35  | 434.3625   |     |            |
| 12  | 433.4875   | 24  | 433.9375   | 36  | 434.3875   |     |            |

Figure 2. Usable frequency table

#### 4.2 Channel Setting(Communication Frequency Setup)

For communication channel setup, input channel number in Hex to corresponding Edit Box and click Channel Setting button, Input range is 0x01~0x45(69 channel) shown in table 2. Setting information is shown in right side on screen. Verify the settings by clicking Information button. Figure 15 shows an example of setting 10 in Channel of M110A device.

| S MIIDA                |                                             |                                                           | X |
|------------------------|---------------------------------------------|-----------------------------------------------------------|---|
| COM PORT 2             | Open Close                                  | SebineTech SetModemEnv Ver 1.0                            |   |
| · · ·                  |                                             | SEBINE 세빈기술(주)                                            |   |
| Information            | All Setting                                 | **************************************                    | ^ |
| Channel Setting        | 10 HEX(01~45)                               | **************************************                    |   |
| Tx Power Level Setting | 08 HEX(01~FF)                               | 2. Destination ID : M200<br>3. Channel Number : 03        |   |
| PC/Device Mode Setting | C PC C Device                               | 4. Power : 08<br>5. Mode : Device Mode                    |   |
| Destination ID Setting | M200 ex) M200                               | 6. FW Update Date : 2009.09.01.<br>7. FW Version : Ver2.1 |   |
| Period Setting         | 🗿 HOUR 🔍 MIN 🔍 SEC                          | OK                                                        |   |
|                        |                                             | UART Information Reading                                  |   |
|                        |                                             | UART Mode : RS232 Communication                           |   |
| UART_Information       | UART All Setting                            | Stop Bit : 1 Bit<br>Parity Bit : Non Bit                  |   |
| UART Mode Setting      | 🖲 R5232 💦 R5485                             | ок                                                        |   |
| Bit Setting            | <b>○</b> 5 <b>○</b> 6 <b>○</b> 7 <b>●</b> 8 | Data Bit Channel Setting                                  |   |
|                        | • 1 • 1.5 • 2                               | Stop Bit                                                  |   |
|                        | C Even C Odd C Space                        | Parity Bit Input Channel HEX(01~45)10                     |   |
|                        | C Mark 🖲 Non                                | ок                                                        | ~ |

Figure 15. Channel Setting screen

## 5. Communication Output Level Setup and Verification

#### 5.1 Tx Power Level Setting(RF Output Level Setup)

For setting the communication output level, input the value in Hex to the corresponding Edit Box and click TX Power Level Setting. Output level range can be set as [01~FF] in Hex. For verification of setup, click Information button to check. Figure 16 is an example of setting 8 in Power of M110A device.

▶▶ However, setting output level at factory values is recommended.

| © M110A                |                      |              |                                                           | × |
|------------------------|----------------------|--------------|-----------------------------------------------------------|---|
| COM PORT 2             | Open Close           |              | SebineTech SetModemEnv Ver 1.0                            |   |
|                        |                      |              | SEBINE 세빈기술(주)                                            | - |
| Information            | All Setting          | *            | **************************************                    | ^ |
| Channel Setting        | 10 HEX(01~45)        | 1            | **************************************                    |   |
| Tx Power Level Setting | 08 HEX(01~FF)        | 23           | 2. Destination ID : M200<br>3. Channel Number : 03        |   |
| PC/Device Mode Setting | C PC C Device        | 4            | ł. Power : 08<br>5. Mode : Device Mode                    |   |
| Destination ID Setting | M200 ex) M200        | 6            | 5. FW Update Date : 2009.09.01.<br>7. FW Version : Ver2.1 |   |
| Period Setting         | 🖲 HOUR 🗢 MIN 🙃 SEC   | · · ·        | )K<br>********                                            |   |
|                        |                      | :            | UART Information Reading<br>******                        |   |
|                        |                      |              | UART Mode : R5232 Communication<br>Data Bit : 8 Bit       |   |
| UART_Information       | UART All Setting     |              | Stop Bit : 1 Bit<br>Parity Bit : Non Bit                  |   |
| UART Mode Setting      | • R5232 • R5485      | 2            | ЭК                                                        |   |
| Bit Setting            | 05060708             | Data Bit     | **************************************                    |   |
|                        | • 1 • 1.5 • 2        | Stop Bit     | 25KHa Chapped Service                                     |   |
|                        | C Even C Odd C Space | Parity Bit I | input Channel HEX(01~45)10                                |   |
|                        | C Mark 🖲 Non         | c            | Ж                                                         | ~ |

Figure 16. Communication output level setup screen

# 6. Operation Mode Setup and Verification

## 6.1 PC/Device Mode Setting(Operation Mode Setup)

For setting device's operation mode, select radio button mode (PC/Device) and click PC/Device Mode Setting button. Available mode is PC mode/Device Mode. After button click and mode setting, the message Please Rebooting!!" appears on the right side of screen in Figure 17. Changed mode is applicable after power OFF/ON. So, turn OFF/ON the device. Also, changed information can be shown by clicking Close/Open buttons successively. Figure 17 is an example of PC mode of M110A device.

| © M110A                                          |                                                                           | ×                                                                                                   |
|--------------------------------------------------|---------------------------------------------------------------------------|----------------------------------------------------------------------------------------------------|
| COM PORT 2                                       | Open Close                                                                | SebineTech SetModemEnv Ver 1.0                                                                      |
| Information                                      | All Setting                                                               | **************************************                                                              |
| Tx Power Level Setting                           | 08 HEX(01~FF)                                                             | **************************************                                                              |
| PC/Device Mode Setting<br>Destination ID Setting | PC     O Device     M200     ex) M200                                     | 3. Channel Number : 10<br>4. Power : 08<br>5. Mode : Device Mode<br>6. FW Update Date : 2009.09.01. |
| Period Setting                                   | C HOUR C MIN C SEC                                                        | 7. FW Version : Ver2.1<br>OK                                                                        |
|                                                  |                                                                           |                                                                                                    |
| UART_Information                                 | UART All Setting                                                          | Data Bit : 1 Bit<br>Stop Bit : 1 Bit<br>Party Bit : Non Bit                                         |
| Bit Setting                                      | • R5232         • R5465           • 5         • 6         • 7         • 8 | Data Bit OK                                                                                         |
|                                                  | ● 1 ● 1.5 ● 2<br>● Even ● Odd ● Spare                                     | Stop Bit ***********************************                                                        |
|                                                  | C Mark  Non                                                               | Please Rebooting!                                                                                   |

Figure 17. Mode Setting screen

#### 6.2 PC Mode

In PC mode, "Destination ID" and "Period" is not needed, so it is disabled shown in Figure `18. Figure 18 is an example of showing PC mode of M110A device.

| © M110A                |                      | X                                                         |
|------------------------|----------------------|-----------------------------------------------------------|
|                        | Open Close           | SebineTech SetModemEnv Ver 1.0                            |
|                        |                      | * ***********************************                     |
| Information            | All Setting          | http://www.sebinetech.com                                 |
| Channel Setting        | 10 HEX(01~45)        | **************************************                    |
| Tx Power Level Setting | 08 HEX(01~FF)        | **************************************                    |
| PC/Device Mode Setting | PC     Device        | 2. Destination ID : M000<br>3. Channel Number : 10        |
| Destination ID Setting | M200 ex) M200        | 4. Power : 08<br>5. Mode : PC Mode                        |
| Period Setting         | G HOUR O MIN O SEC   | 6. FW Update Date : 2009.09.01.<br>7. FW Version : Ver2.1 |
|                        |                      | OK<br>*********                                           |
|                        |                      | UART Information Reading                                  |
| UART_Information       | UART All Setting     | UART Mode : R5232 Communication<br>Data Bit : 8 Bit       |
| UART Mode Setting      | RS232 C RS485        | Stop Bit : 1 Bit<br>Parity Bit : Non Bit                  |
| Bit Setting            | C 5 C 6 C 7 C 8      | Data Bit OK                                               |
|                        | • 1 • 1.5 • 2        | Stop Bit                                                  |
|                        | C Even C Odd C Space | Parity Bit                                                |
|                        | C Mark 🖲 Non         |                                                           |

Figure 18. PC Mode screen

#### 6.3 Device Mode

In Device Mode, set "Destination ID" for all products. However, "Period" setting is done differently for each product.

# 7. Destination ID Setup and Verification

## 7.1 Destination ID Setting(Destination ID Setup)

For Destination ID setting, input ID to the corresponding Edit Box and click "Destination ID Setting". Destination ID setting is possible only when the device mode is in Device Mode and it is not available in PC Mode. For Destination ID setting, input 4byte device ID and click "Destination ID Setting" button. For verification of setup, click "Information" button to check. Figure 19 is an example of setting the Destination ID of M110A device as"M200".

|                        |                      |                                                           | X |
|------------------------|----------------------|-----------------------------------------------------------|---|
| COM PORT 2             | Open Close           | SebineTech SetModemEnv Ver 1.0                            |   |
| · ·                    |                      | SEBINE 세빈기술(주)                                            |   |
| Information            | All Setting          | ****                                                      | ^ |
| Chappel Setting        | 10HEX(01~45)         | M110A Information **********************************      |   |
| To Deven Level Cetting |                      | 1. Device ID : M001<br>2. Destination ID : M200           |   |
| Tx Power Level Setting | HEX(UI~FF)           | 3. Channel Number : 10<br>4. Power : 08                   |   |
| PC/Device Mode Setting | C PC C Device        | 5. Mode : Device Mode                                     |   |
| Destination ID Setting | M200 ex) M200        | 6. FW Update Date : 2009.09.01.<br>7. FW Version : Ver2.1 |   |
| Period Setting         | G HOUR G MIN G SEC   | OK                                                        |   |
|                        |                      | UART Information Reading                                  |   |
|                        |                      | UART Mode : R5232 Communication                           |   |
| LIADT Toformation      | LIADT All Softing    | Stop Bit ; 1 Bit                                          |   |
|                        |                      | Parity Bit : Non Bit                                      |   |
| UART Mode Setting      | • R5232 • R5485      | ок                                                        |   |
| Bit Setting            | 05060708             | Data Bit Destination ID Setting                           |   |
|                        | • 1 • 1.5 • 2        | Stop Bit Input Destination ID(4byte) : M200               |   |
|                        | C Even C Odd C Space | Parity Bit M200                                           |   |
|                        | C Mark • Non         | ок                                                        | ~ |

Figure 19. Destination ID Setting screen

# 8. Transmission Period Setup and Verification

## 8.1 Period Setting(Transmission Period Setup)

For transmission period setting, select radio button time(HOUR, MIN, SEC) and input the desired number to Edit Box. Then, click"Period Setting" button. Transmission period setting is available only at Device Mode and not possible at PC Mode. Transmission period can be set in unit of 1~59SEC, 1~59MIN, 1~3HOUR. For verification of setup, click "Information" button to check. Figure 20 is an example of setting device's Period as 30SEC in W410A device.

| © W410A                                                                                                    |                                                                                                    | X                                                                        |
|----------------------------------------------------------------------------------------------------|----------------------------------------------------------------------------------------------------|--------------------------------------------------------------------------|
| COM PORT 2                                                                                                   | Open                                                                                                    | SebineTech SetModemEnv Ver 1.0                                           |
| Information<br>Channel Setting<br>Tx Power Level Setting<br>PC/Device Mode Setting<br>Destination ID Setting | All Setting           03         HEX(01~45)           08         HEX(01~FF)           OPC         Device           M001         ex) M200                                                                                    | http://www.sebinetech.com           ************************************ |
| UART_Information UART Mode Setting Bit Setting                                                               | UART All Setting         Odd         Setting           © R5232         © R5435         Data Bit           © 1         0.1         0.2         Stop Bit           © Even © Odd © Space         Parity Bit         Parity Bit | 8. FW Version : Ver1.0<br>OK<br>**********************************       |

Figure 20. Period Setting screen

## 9. UART Environment Setup

#### 9.1 RS232/RS485 Communication Setup

For device's UART Mode setting, click radio button's mode(RS232/RS485) and click"UART Mode Setting" button. Available setting modes are RS232 Mode and RS485 Mode. For verification of setup, click "Information" button to check. Figure 21 is an example of setting UART Mode as RS232 in M110A device.

►► UART setting is only available for products with serial port communication capability(M110A, W110A)

| © M110A                |                      | E E E E E E E E E E E E E E E E E E E                                              |
|------------------------|----------------------|------------------------------------------------------------------------------------|
| COM PORT 2             | Open Close           | SebineTech SetModemEnv Ver 1.0                                                     |
| Information            | All Setting          | *****                                                                              |
| Channel Setting        | 10 HEX(01~45)        | M110A Information                                                                  |
| Tx Power Level Setting | 08 HEX(01~FF)        | 1. Device ID : M001<br>2. Destination ID : M200                                    |
| PC/Device Mode Setting | C PC C Device        | 3. Channel Number : 10<br>4. Power : 08                                            |
| Destination ID Setting | M200 ex) M200        | 5. Mode : Device Mode<br>6. FW Update Date : 2009.09.01.<br>7. FW Version : Ver2 1 |
| Period Setting         | 🖲 HOUR 🔍 MIN 🔍 SEC   | OK OK                                                                              |
|                        |                      | **************************************                                             |
| UART_Information       | UART All Setting     | UART Mode : RS232 Communication<br>Data Bit : 8 Bit<br>Stop Bit : 1 Bit            |
| UART Mode Setting      | 🖲 RS232 🛛 🔘 RS485    | Parity Bit : Non Bit                                                               |
| Bit Setting            | 05 06 07 08          | Data Bit OK ************************************                                   |
|                        | • 1 • 1.5 • 2        | Stop Bit R5232/R5485 Setting +***********************************                  |
|                        | C Even C Odd C Space | Parity Bit Input 1 or 2 : 1                                                        |
|                        | 🔿 Mark 🖲 Non         | ОК                                                                                 |

Figure 21. UART Mode Setting screen

#### 9.2 UART Communication Environment Setup

For device's UART environment setting, select Data Bit, Stop Bit, Parity Bit and click "Bit Setting" button. When UART is set, "Please Rebooting!!" message appears on the right side of screen. Bit Setting is applied after power OFF/ON, so users OFF/ON the power of device. Changed information can be checked by clicking Close/Open buttons. Figure 22 is an example of setting Data Bit 5, Stop Bit 1, Parity Bit Non for M110A device.

►► At factory delivery, the device is set as RS232, Data Bit 8, Stop Bit 1, Parity Bit Non.

| © M110A                                       |                                                                                            |                                                                                                    |
|-----------------------------------------------|--------------------------------------------------------------------------------------------|----------------------------------------------------------------------------------------------------|
| COM PORT 2                                    | Open                                                                                       | SebineTech SetModemEnv Ver 1.0                                                                                       |
| Information<br>Channel Setting                | All Setting<br>10 HEX(01~45)                                                               | **************************************                                                                               |
| Tx Power Level Setting PC/Device Mode Setting | 08 HEX(01~FF)                                                                              | **************************************                                                                               |
| Destination ID Setting Period Setting         | M200 ex) M200<br>© HOUR © MIN © SEC                                                        | 1. 1 Stop Bit<br>2. 1.5 Stop Bit<br>3. 2 Stop Bit<br>***********************************<br>Input Stop Bit (1 ~ 3):1 |
| LIART Information                             |                                                                                            | ***************************<br>Step3. Parity Bit<br>************************************                             |
| UART Mode Setting Bit Setting                 | • RS232         • RS485           • S         • 6         • 7         • 8         Data Bit | 2. Odd Parity     3. Space Parity     4. Mark Parity     5. Non Parity     *********************************         |
|                                               | 1     1.5     2     Stop Bit     Even C Odd C Space     Parity Bit     Mark      Non       | UART CONFIGURATION Menu >                                                                                            |

Figure 22. UART Bit Setting screen

## 10. One Click Setting

## 10.1 All Setting

With "All Setting button, all available functions(except UART) can be set at once. In W410A with Device Mode case, all settings up to Destination ID can be set. However, in PC Mode, only Channel and Power can be set. Figure 23 is an example of setting Channel 10, Power 08 and Destination ID M200 for M110A device.

| © M110A                |                      |            |                                                       | X |
|------------------------|----------------------|------------|-------------------------------------------------------|---|
| COM PORT 2             | Open Close           | ſ          | SebineTech SetModemEnv Ver 1.0                        |   |
|                        |                      |            | SEBINE<br>Technology 세빈기술(주)                          | - |
| Information            | All Setting          | 1          | **************************************                | ^ |
| Channel Setting        | 10 HEX(01~45)        |            | Data Bit : 8 Bit<br>Stop Bit : 1 Bit                  |   |
| Tx Power Level Setting | 08 HEX(01~FF)        |            | Parity Bit : Non Bit                                  |   |
| PC/Device Mode Setting | C PC                 |            | OK<br>******                                          |   |
| Destination ID Setting | M200 ex) M200        |            | Channel Setting<br>******                             |   |
| Period Setting         | O HOUR O MIN O SEC   |            | 25KHz Channel Spacing<br>Input Channel HEX(01a;45) 10 |   |
|                        |                      |            | OK                                                    |   |
|                        |                      |            | **************************************                |   |
| UART_Information       | UART All Setting     | 1          | **************************************                |   |
| UART Mode Setting      | R5232 C R5485        |            | OK                                                    |   |
| Bit Setting            | 05 06 07 08          | Data Bit   | Destination ID Setting                                |   |
|                        | • 1 • 1.5 • 2        | Stop Bit   | Input Destination ID(4byte) : M200                    |   |
|                        | C Even C Odd C Space | Parity Bit | M200                                                  |   |
|                        | C Mark 🖲 Non         |            | ок                                                    | ~ |

Figure 23. All Setting screen

#### 10.2 UART All Setting(UART Environment All Setting)

With"UART All Setting" button click, all contents regarding UART can be set at once. If this button is clicked, UART Mode, Data Bit, Stop Bit, Parity Bit are set in order, Users turn power OFF/ON for engagement. Changed information can be checked by clicking Close/Open buttons in order. Figure 24 is an example of setting UART Mode RS232, Data Bit 5, Stop Bit 1, Parity Bit Non for M110A device.

| © M110A                |                      |                                                | X |
|------------------------|----------------------|------------------------------------------------|---|
| COM PORT 2             | Open Close           | SebineTech SetModemEnv Ver 1.0                 | ] |
| _                      |                      | BEBING 세빈기술(주)                                 |   |
| Information            | All Setting          | ********************************               | ^ |
| Channel Setting        | 10 HEX(01~45)        | Input 1 or 2 : 1                               |   |
| Tx Power Level Setting | 08 HEX(01~FF)        | OK<br>*********************                    |   |
| PC/Device Mode Setting | C PC                 | UART Setting<br>**************************     |   |
| Destination ID Setting | M200 ex) M200        | Step1. Input Data Bit (5 ~ 8): 8               |   |
| Period Setting         | 🖸 HOUR 🗢 MIN 🔍 SEC   | Step2. Stop Bit                                |   |
|                        |                      | 1, 1 Stop Bit<br>2, 1,5 Stop Bit               |   |
|                        | <u>a.</u>            | 3. 2 Stop Bit<br>*************************     |   |
| UART_Information       | UART All Setting     | Input Stop Bit ( 1 ~ 3 ) : 1                   |   |
| UART Mode Setting      | © R5232 C R5485      | Step3. Parity Bit                              |   |
| Bit Setting            | C5 C6 C7 • 8         | Data Bit<br>1. Even Parity<br>2. Odd Parity    |   |
|                        | • 1 • 1.5 • 2        | Stop Bit 3. Space Parity<br>4. Mark Parity     |   |
|                        | C Even C Odd C Space | Parity Bit 5. Non Parity ********************* |   |
|                        | C Mark 🖲 Non         | Input Parity Bit (1~5):5                       | ~ |

Figure 24. UART All Setting screen

# 11. Device Information

## 11.1 Modem Information(Device Information Check)

"Information" button shows all current environment setting for the device (except UART environment). Figure 25 is an example of showing W410A device information. In "W410A" case, Device Mode is set, so Period value is shown but it is not shown in PC Mode.

| © W410A                |                                             |                                                                 | X |
|------------------------|---------------------------------------------|-----------------------------------------------------------------|---|
|                        | Open Close                                  | SebineTech SetModemEnv Ver 1.0                                  |   |
|                        |                                             | · · · · · · · · · · · · · · · · · · ·                           | _ |
| Information            | All Setting                                 | http://www.sebinetech.com                                       | ~ |
| Channel Setting        | 03 HEX(01~45)                               | **************************************                          |   |
| Tx Power Level Setting | 08 HEX(01~FF)                               | **************************************                          |   |
| PC/Device Mode Setting | C PC C Device                               | 2. Destination ID : M001<br>3. Channel Number : 03              |   |
| Destination ID Setting | M001 ex) M200                               | 4. Power : 08<br>5. Mode : Device Mode<br>6. TX Perced : 30 SEC |   |
| Period Setting         | C HOUR C MIN C SEC                          | 30 7. FW Update Date : 2009.09.01.<br>8. FW Version : Ver1.0    |   |
|                        |                                             | OK<br>************************************                      |   |
| UART_Information       | UART All Setting                            | **************************************                          |   |
| UART Mode Setting      | 🖲 R5232 🔊 R5485                             | 2. Destination ID ; M001<br>3. Channel Number : 03              |   |
| Bit Setting            | <b>O</b> 5 <b>O</b> 6 <b>O</b> 7 <b>O</b> 8 | Data Bit 4. Power : 08<br>5. Mode : Device Mode                 |   |
|                        | € 1 € 1.5 € 2                               | 6. TX Perod : 30 SEC<br>7. FW Update Date : 2009.09.01.         |   |
|                        | C Even C odd C Space                        | Parity Bit OK                                                   |   |
|                        | O Mark 💿 Non                                |                                                                 | Ŷ |

Figure 25. Modem Information screen

## 11.2 UART Information(UART Information Check)

"UART\_Information" shows current setting information for UART environment, Figure 26 is an example of showing UART environment information for M110A device.

| © M110A                |                      |                      |                                                                      | × |
|------------------------|----------------------|----------------------|----------------------------------------------------------------------|---|
| COM PORT 2             | Open Close           |                      | SebineTech SetModemEnv Ver 1.0                                       |   |
| Information            | All Setting          |                      | M110A Information<br>*********                                       | ^ |
| Channel Setting        | 10 HEX(01~45)        | 1. 2.                | Device ID : M001<br>Destination ID : M200                            |   |
| Tx Power Level Setting | 08 HEX(01~FF)        | 3.<br>4.             | Channel Number : 10<br>Power : 08                                    |   |
| PC/Device Mode Setting | C PC C Device        | 5.<br>6.             | Mode : Device Mode<br>FW Update Date : 2009.09.01.                   |   |
| Destination ID Setting | M200 ex) M200        | 7.                   | FW Version : Ver2.1                                                  |   |
| Period Setting         | S HOUR S MIN S SEC   | **                   | **************************************                               |   |
|                        |                      | *•<br>U.<br>D.<br>St | ART Mode : R5232 Communication<br>ata Bit : 8 Bit<br>cop Bit : 1 Bit |   |
| UART_Information       | UART All Setting     | P                    | arity Bit : Non Bit                                                  |   |
| UART Mode Setting      | RS232 C RS485        | OK<br>**             | <                                                                    |   |
| Bit Setting            | 05 06 07 08          | Data Bit 😽           | UART Information Reading<br>*********                                |   |
|                        | • 1 • 1.5 • 2        | Stop Bit D           | ART Mode : RS232 Communication<br>ata Bit : 8 Bit                    |   |
|                        | C Even C Odd C Space | Parity Bit Pa        | arity Bit : Non Bit                                                  |   |
|                        | C Mark 💿 Non         | 0                    |                                                                      | ~ |

Figure 26. UART\_Information screen

# Appendix 1. Document Information

| Revision | Description                          |  |
|----------|--------------------------------------|--|
| 1.0      | 09/14/2009 - Initial Release Version |  |

# SEBINE Technology, Inc.

Homepage : www.sebinetech.com E-mail : tech@sebinetech.com

#8-116, 187, Techno 2-ro, Yuseong-gu, Daejeon, Republic of korea 34025 (Migun Technoworld 2, Yongsan-dong)
Tel: 82-42-935-2084, 2085
Fax: 82-42-935-2088